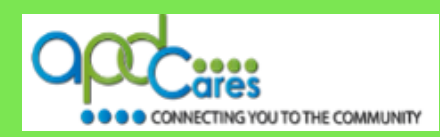

# TRAIN Florida – APD How to Locate TRAIN Florida APD Courses Appendix I

The Agency Supports Persons with Developmental Disabilities in Living, Learning, and Working in their Communities.

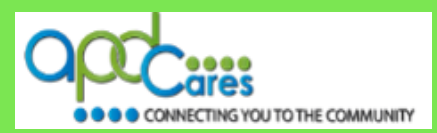

This Page Left Blank Intentionally

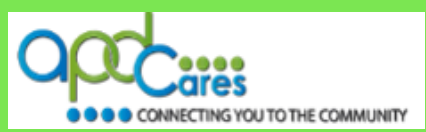

## **Table of Contents**

| Section | Navigation Topic                                                               | Page |
|---------|--------------------------------------------------------------------------------|------|
| 4       | Appendix I – Introduction                                                      | 1    |
| 4.1     | How to Locate Other TRAIN Florida Courses from the TRAIN Florida<br>Login Page | 1    |
| 4.2     | How to Locate Other TRAIN Florida Courses from your TRAIN Florida<br>Home Page | 5    |
| 4.3     | How to Use the Advance Search Feature to Find Courses                          | 10   |
| 4.4     | Browse 'Florida'                                                               | 12   |
| 4.5     | Browse All                                                                     | 12   |
| 4.6     | By Course ID                                                                   | 13   |
| 4.7     | By Subject                                                                     | 13   |
| 4.8     | By Audience                                                                    | 14   |
| 4.9     | By Competencies and Capabilities                                               | 14   |
| 4.10    | By Format                                                                      | 15   |
| 4.11    | By Credit Type                                                                 | 15   |
| 4.12    | By Sponsor/Offerer                                                             | 16   |
| 4.13    | By Date                                                                        | 16   |
| 4.14    | By Distance                                                                    | 17   |
| 4.15    | By Accreditation                                                               | 18   |
| 4.16    | By Certificate                                                                 | 18   |
| 4.17    | Keyword Search                                                                 | 19   |
| 4.18    | By Training plan                                                               | 19   |
| 4.19    | By Language                                                                    | 20   |
| 4.20    | Advanced Search                                                                | 20   |
| 4.21    | Saved Search Criteria                                                          | 21   |
| 5       | Who to contact for Help & Support                                              | 22   |

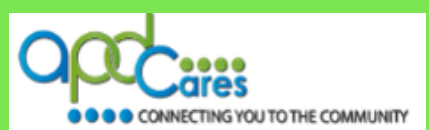

#### Section 4

## Introduction

This document provides instructions on how to locate other TRAIN Florida courses and narrow your course search by using **the Advance Search** features.

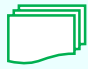

This symbol indicates that additional help for the TRAIN Florida APD training resource, instructions, or tutorials are available and located on the <u>APD Training Portal</u> web page.

If you have any problems and require technical assistance, please contact the TRAIN Florida APD site administrator by email: <a href="mailto:apd.Imssupport@apdcares.org">apd.Imssupport@apdcares.org</a>.

## Section 4.1 How to Locate Other TRAIN Florida Courses from the TRAIN Florida Login Page

This section will show you how to locate **other TRAIN Florida courses** from the **TRAIN Florida login** page.

#### Step 1

Begin your course search using the <u>Keyword or Course ID search</u> feature. The Keyword or Course ID search feature is located on the upper right corner of the web page.

#### Step 2

To locate any TRAIN Florida course, enter <u>a keyword</u> into the Keyword or Course ID search field, and then click the search icon button to the right of the field.

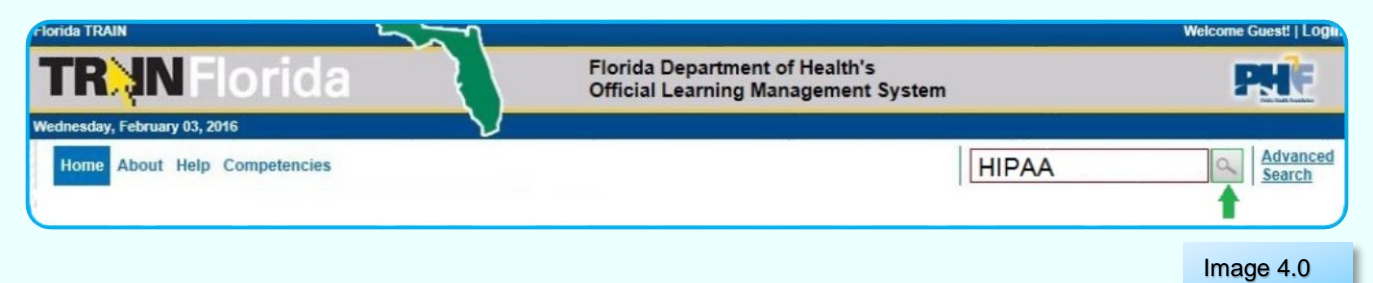

For example, if you want to search for all HIPAA courses in TRAIN Florida, enter "HIPAA" into the **Keyword or Course ID search** field.

**Note:** If you know the Course ID number, you can enter it into the **Keyword or Course ID search** field, and then click the search icon button to the right of the field.

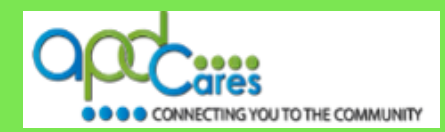

#### Step 3

After you click the search icon, the **Course Search** page will appear. This page lists all courses related to your keyword "HIPAA". The **course titles** are not listed alphabetically.

| Search                               | Parameters                                                                                                    |                     |              |                                                                                                    |                             |
|--------------------------------------|----------------------------------------------------------------------------------------------------|---------------------|--------------|----------------------------------------------------------------------------------------------------|-----------------------------|
| Search                               | Result                                                                                                    |                     |              |                                                                                                    |                             |
| ip: To<br>ip: To<br>ip: Alp<br>= Fee | sort by any column, click the column heading. Or use de<br>view course description, click on the Course Title<br>habetical page indexing is used when sorted by Title, S<br>associated with the course set Credit is offered | efault o<br>ponsor/ | rder<br>Offe | by <u>Keyword Search Proximity</u><br>rer or Format.                                                         |                             |
| 0 rows                               | sperpage ✔ Filter * A B C D E F G                                                                                                    | HIJ                 | к            | L M N O P Q R S T U V W X Y Z<br>Displaying page 1 of 1                                                      | All<br>I, items from 1 to 6 |
| 5 o%                                 | Title                                                                                                    | Тур                 | e            | Sponsor/Offerer                                                                                              | Rating                      |
| *                                    | HIPAA: An Overview                                                                                                    | Cou                 | rse          | UNC Center for Public Health Preparedness                                                                    | 4.3 out of 5 stars          |
| **                                   | Public Health Nurses; Successful Partnerships with<br>Ohio Schools-HIPAA, FERPA & Documentation<br>(Independent Study)                                                                                                    | Cou                 | rse          | ODH, School & Adolescent Health, School<br>Nursing Program                                                   | 5.0 out of 5 stars          |
|                                      | Distinctions between Federal, State, and Local<br>Authority in Responding to Health Emergencies                                                                                                    | Cou                 | rse          | TECS-PERLC                                                                                                   | (no reviews)                |
|                                      | Prepare to Care: Iowa's Direct Care and Support<br>Curriculum                                                                                                    | Cou                 | rse          | Upper Midwest Preparedness and Emergency<br>Response Learning Center/Institute for Public<br>Health Practice | (no reviews)                |
| *                                    | Public Health Law                                                                                                    | Cou                 | rse          | South Central Public Health Partnership                                                                      | 3.9 out of 5 stars          |
| *                                    | Public Health Law (In Person / Streamed Live)                                                                                                    | Cou                 | rse          | Western Region Public Health Training Center                                                                 | 4.0 out of 5 stars          |
| 0 rows                               | sperpage V Filter * A B C D E F G                                                                                                    | ны                  | к            | LMNOPQRSTUVWXYZ                                                                                              | All                         |
|                                      |                                                                                                    |                     |              | Displaying page 1 of 1                                                                                       | L items from 1 to 6         |

Image 4.1

## Step 4 How to sort the course titles alphabetically.

Click on the word **Title**. The page will refresh and list the course titles alphabetically.

| 20 rows per page | ~ | Filter | * | Α | в | С | D | Е | F | G | Н | I  | J   | K | L | М   | Ν    | 0    | Ρ    | Q | R | S | Т | U    | V    | W    | х   | Y  | z     | All        |       |    |        |      |
|------------------|---|--------|---|---|---|---|---|---|---|---|---|----|-----|---|---|-----|------|------|------|---|---|---|---|------|------|------|-----|----|-------|------------|-------|----|--------|------|
| s 😽 Title 🤇      |   |        |   |   |   |   |   |   |   |   |   | Ту | /pe |   | S | pon | sor/ | Offe | erer |   |   |   | D | ISPI | ayın | ig p | age | 10 | or 1, | , ite<br>R | Ratii | ng | 1 1 to | 6 OT |
|                  |   |        |   |   |   |   |   |   |   |   |   |    |     |   |   |     |      |      |      |   |   |   |   |      |      |      |     |    |       |            |       | ma | λ or   | 2    |

Use the **<u>navigation options</u>** listed on the top portion of the page to help locate your course.

| 20 rows   | s per page      | ×     | Filte   | r * | Α | в | С | D | Е | F   | G  | н  | 1   | J | к | L  | М   | Ν    | 0     | Ρ   | Q | R | S   | Т   | U    | V    | W  | Х    | Y    | z   | All    | ]        |         |     |
|-----------|-----------------|-------|---------|-----|---|---|---|---|---|-----|----|----|-----|---|---|----|-----|------|-------|-----|---|---|-----|-----|------|------|----|------|------|-----|--------|----------|---------|-----|
| Select pa | age within sele | ted I | letter: | M   | • | 1 | 2 | 3 | 4 | 5 ( | 67 | 78 | 3   |   | M |    |     |      |       |     |   |   | Dis | pla | ying | g pa | ge | 2 of | 8, i | tem | ns fro | om 21 to | 0 40 of | 158 |
| S off     | Title 🔺         |       |         |     |   |   |   |   |   |     |    | 1  | Тур | e |   | Sp | ons | or/C | Offer | rer |   |   |     |     |      |      |    |      |      |     | R      | ating    |         |     |

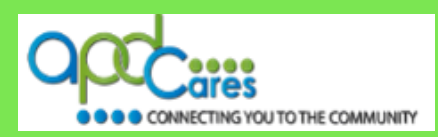

.4

## Section 4.1.1

How to View the Course Description and Register for the course

## How to view the Course Description

#### Step 1

Once you have located the course, we recommend that you click on the <u>Course Title</u> to view the Course Description.

| Course Search                                                                                                    |               |
|----------------------------------------------------------------------------------------------------|---------------|
| Search Parameters                                                                                                    | ~             |
| Search Result                                                                                                    | ^             |
| Tip: To sort by any column, click the column heading. Or use default order by Keyword Search Proximity         Tip: To view course description, click on the Course Title         Tip: Alphabetical page indexing is used when sorted by Title, Sponsor/Offerer or Format.         \$ = Fee associated with the course         * = Credit is offered         20 rows per page         Filter         * A B C D E F G H I J K L M N O P Q R S T U V W X Y Z All Displaying page 1 of 1, items fro | n 1 to 6 of 6 |
| s Title Type Sponsor/Offerer Rating                                                                                                    |               |
| HIPAA: An Overview     Course UNC Center for Public Health Preparedness     4.3 out                                                                                                    | of 5 stars    |
| Public Health Nurses: Successful Partnerships with                                                                                                    |               |

#### Step 2

After you click the **Course Title**, the **Course Details** page will appear. This page has four tabs:

| Course Details               |                                          |           |
|------------------------------|------------------------------------------|-----------|
| HIPAA: An Ove                | <b>rview</b> Back                        |           |
| Course Details               | Contacts Registration Reviews            |           |
| O autore ID:                 | 10/10/0                                  | Share     |
| Course ID:                   | 1041019                                  |           |
| Format:                      | Web-based Training - Self-study (Online) |           |
| Clinical / Non-<br>Clinical: | Non Clinical                             |           |
| Course Number:               |                                          |           |
| Cost (US\$):                 | 0.00                                     |           |
| Credit Type(s):              | 0.75 Certificate of Attendance           |           |
| Certificate:                 |                                          |           |
|                              |                                          | Image 4.5 |

- 1. Course Details
- 2. Contacts
- 3. Registration
- 4. Reviews

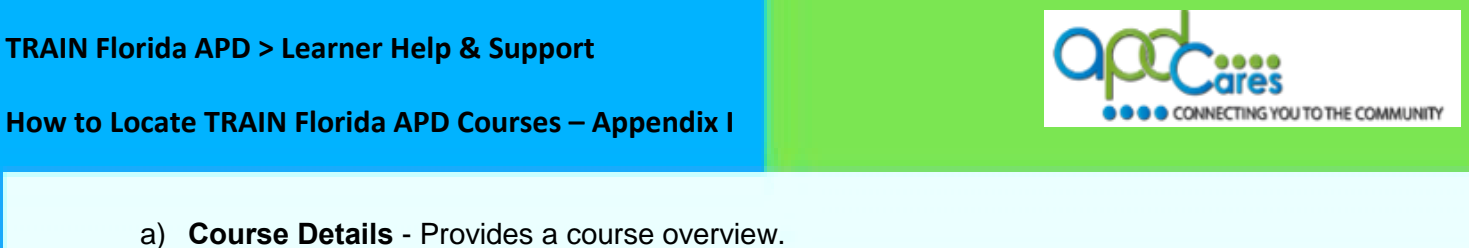

| Course Details                   | Contacts                  | Registration   | Review |
|----------------------------------|---------------------------|----------------|--------|
| i <b>tacts</b> - Provides the co | ourse contact informati   | on             |        |
| Course Details                   | Contacts                  | Registration   | Review |
|                                  |                           |                |        |
|                                  |                           |                | Image  |
| istration - Allows you           | to log in and register fo | or the course. | Image  |

d) Reviews - Allows you to see what other learners who have taken the course think about it.

| tration | cts \ Regis | Contacts Registration | rse Details |
|---------|-------------|-----------------------|-------------|
|---------|-------------|-----------------------|-------------|

TIP! Return to the Login page by clicking the Home link.

## How to Register for the Course

## Step 1

The Registration tab allows you to register for the course.

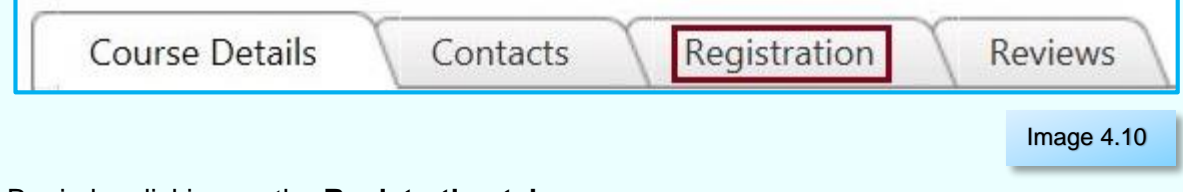

Begin by clicking on the **Registration tab**.

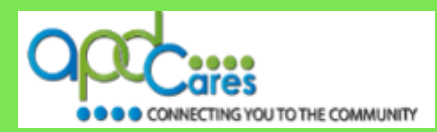

#### Step 2

Complete the steps below when the **Registration page** opens:

| Course Details Contacts Registration <u>Reviews</u>         |                |
|-------------------------------------------------------------|----------------|
| To access this course, you first need to create an account: | Create Account |
| If you already have an account, please login:               |                |

Image 4.11

- a) Click the **Login** button. This will return you to the **TRAIN Florida login** page.
- b) Use your account information and log in to TRAIN Florida.
- c) The Course Details page will appear.
- d) Click the **Registration** tab and register for the course.

## Section 4.2 How to Locate other TRAIN Florida Courses from Your TRAIN Florida Home Page

The only way to locate TRAIN Florida courses from the **Home Page** is to use the **Keyword or Course ID** search bar.

You can use the **Keyword or Course ID** search bar to locate any course or TRAIN Florida courses available to your group assignment.

The **Keyword or Course ID** search bar is located on the upper-right side of the home page above the Dashboard. Enter a keyword, such as part of a course title, or the course ID and search the TRAIN database.

| Home Competency Assessment Resources Discussions Help | Search by Keyword or Course ID Advanced Search |
|-------------------------------------------------------|------------------------------------------------|
|                                                       | Image 4.12                                     |

**Note:** If you know the Course ID number, you can enter it into the **Keyword or Course ID search** field, click the search icon button to the right of the field.

#### Step 1

If you want to search for all HIPAA courses in TRAIN Florida, enter "HIPAA" into the **Keyword or Course ID search** field.

| Home | Competency Assessment Resou | rces Discussions | Help | 9 | Advanced<br>Search |
|------|-----------------------------|------------------|------|---|--------------------|
|      |                             |                  |      |   | Image 4.13         |

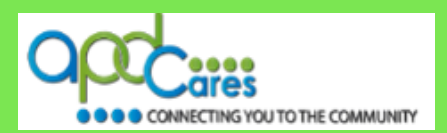

#### Step 2

After you click the **search** icon, the **Course Search** page will appear. This page lists all courses, live events, announcements, resources, and discussion boards related to your "HIPAA" key word search The course titles are not listed alphabetically.

| Cour                                       | se Search                                                                                                    |                               |                                                                                                    |                                    |            |
|--------------------------------------------|----------------------------------------------------------------------------------------------------|-------------------------------|----------------------------------------------------------------------------------------------------|------------------------------------|------------|
| Search                                     | Parameters                                                                                                    |                               |                                                                                                    | ~                                  |            |
| Search                                     | Result                                                                                                    |                               |                                                                                                    |                                    |            |
| Tip: To<br>Tip: To<br>Tip: Alp<br>\$ = Fee | sort by any column, click the column heading. Or use<br>view course description, click on the Course Title<br>habetical page indexing is used when sorted by Title,<br>associated with the course = Credit is offered | default order<br>Sponsor/Offe | by <u>Keyword Search Proximity</u><br>rer or Format.                                                         |                                    |            |
| 20 rows                                    | sperpage ✔ Filter * A B C D E F (                                                                                                    | зніјк                         | L M N O P Q R S T U V W X Y<br>Displaying page 1 of                                                          | Z AII<br>1, items from 1 to 6 of 6 |            |
| S of                                       | Title                                                                                                    | Туре                          | Sponsor/Offerer                                                                                              | Rating                             |            |
| 0 %                                        | HIPAA: An Overview                                                                                                    | Course                        | UNC Center for Public Health Preparedness                                                                    | 4.3 out of 5 stars                 |            |
| *                                          | Public Health Nurses: Successful Partnerships with<br>Ohio Schools-HIPAA, FERPA & Documentation<br>(Independent Study)                                                                                                | Course                        | ODH, School & Adolescent Health, School<br>Nursing Program                                                   | 5.0 out of 5 stars                 |            |
|                                            | Distinctions between Federal, State, and Local<br>Authority in Responding to Health Emergencies                                                                                                    | Course                        | TECS-PERLC                                                                                                   | (no reviews)                       |            |
|                                            | Prepare to Care: Iowa's Direct Care and Support<br>Curriculum                                                                                                    | Course                        | Upper Midwest Preparedness and Emergency<br>Response Learning Center/Institute for Public<br>Health Practice | (no reviews)                       |            |
| o%                                         | Public Health Law                                                                                                    | Course                        | South Central Public Health Partnership                                                                      | 3.9 out of 5 stars                 |            |
| 0%°                                        | Public Health Law (In Person / Streamed Live)                                                                                                    | Course                        | Western Region Public Health Training Center                                                                 | 4.0 out of 5 stars                 |            |
| 20 rows                                    | sperpage ✔ Filter * A B C D E F C                                                                                                    | зніјк                         | L M N O P Q R S T U V W X Y<br>Displaying page 1 of                                                          | Z All<br>1, items from 1 to 6 of 6 | Image 4.14 |

*TIP!* A way to find all courses in this list is to sort the list by **Type**, and group the training courses together. Click on the word **Type** in the column title. You can sort by **Title**, or **Sponsor/Offerer**, but be aware that the list will mix the training courses in with other types of APD files.

| Search                            | Parameters                                                                                                    |                            |                                                                                                    | 3                            |
|-----------------------------------|----------------------------------------------------------------------------------------------------|----------------------------|----------------------------------------------------------------------------------------------------|------------------------------|
| Search                            | Result                                                                                                    |                            |                                                                                                    | 2                            |
| p: To<br>p: To<br>p: Alp<br>= Fee | sort by any column, click the column heading. Or use de<br>view course description, click on the Course Title<br>habetical page indexing is used when sorted by Title. Sp<br>associated with the course → € ⊂ Cedit is offered<br>sper page ✓ Fitter * A B C D E F G | fault order<br>consor/Offe | by <u>Keyword Search Proximity</u><br>rer or Format.<br>L M N O P Q R S T U V W X Y                          | Z All                        |
|                                   |                                                                                                    |                            | Displaying page 1 c                                                                                          | of 1, items from 1 to 6 of 6 |
| 5 .4                              | Title                                                                                                    | > Type                     | Sponsor/Offerer                                                                                              | Rating                       |
| *                                 | HIPAA: An Overview                                                                                                    | Course                     | UNC Center for Public Health Preparedness                                                                    | 4.3 out of 5 stars           |
| *                                 | Public Health Nurses: Successful Partnerships with<br>Ohio Schools-HIPAA, FERPA & Documentation<br>(Independent Study)                                                                                                    | Course                     | ODH, School & Adolescent Health, School<br>Nursing Program                                                   | 5.0 out of 5 stars           |
|                                   | Distinctions between Federal, State, and Local<br>Authority in Responding to Health Emergencies                                                                                                    | Course                     | TECS-PERLC                                                                                                   | (no reviews)                 |
|                                   | Prepare to Care: Iowa's Direct Care and Support<br>Curriculum                                                                                                    | Course                     | Upper Midwest Preparedness and Emergency<br>Response Learning Center/Institute for Public<br>Health Practice | (no reviews)                 |
| ÷                                 | Public Health Law                                                                                                    | Course                     | South Central Public Health Partnership                                                                      | 3.9 out of 5 stars           |
| ÷                                 | Public Health Law (In Person / Streamed Live)                                                                                                    | Course                     | Western Region Public Health Training Center                                                                 | 4.0 out of 5 stars           |
| 0 row                             | sperpage V Filter * A B C D E F G                                                                                                    | ніјк                       | LMNOPQRSTUVWXY                                                                                               | ZAII                         |

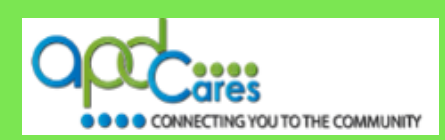

Use the **navigation options** listed on the top or bottom portion of the page to help locate your course.

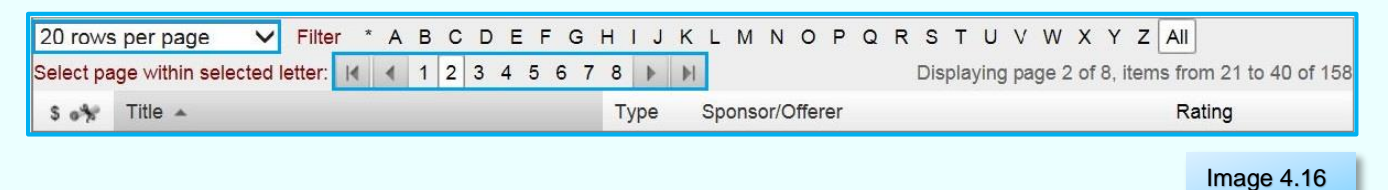

Section 4.2.1 How to view the Course Description and Register for the Course

## How to View the Course Description.

#### Step 1

Once you have located the course, we recommend that you click on the **Course Title** to view the Course Description.

| Course Search                                                                                                    |                                      |
|----------------------------------------------------------------------------------------------------|--------------------------------------|
| Search Parameters                                                                                                    | ~                                    |
| Search Result                                                                                                    | ~                                    |
| Tip: To sort by any column, click the column heading. Or use default order by Keyword Search Proximity         Tip: To view course description, click on the Course Title         Tip: Alphabetical page indexing is used when sorted by Title, Sponsor/Offerer or Format.         \$ = Fee associated with the course         Image: The standard standard standar | Z AII<br>f 1, items from 1 to 6 of 6 |
| s Title Type Sponsor/Offerer                                                                                                    | Rating                               |
| HIPAA: An Overview Course UNC Center for Public Health Preparedness                                                                                                    | 4.3 out of 5 stars                   |
| Public Health Nurses: Successful Partnerships with<br>Ohio Schools-HIPAA, FERPA & Documentation<br>(Independent Study)         ODH, School & Adolescent Health, School<br>Nursing Program                                                                                                    | 5.0 out of 5 stars                   |

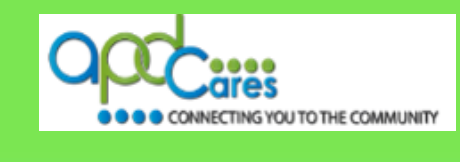

## Step 2

After you click the **<u>Course Title</u>**, the **<u>Course Details</u>** page will appear. This page has four tabs:

| Course I                 | Details                              |                          |                      |            |
|--------------------------|--------------------------------------|--------------------------|----------------------|------------|
| HIPAA: A                 | An Overview                          | Back                     |                      |            |
| Course Det               | tails Contacts Regis                 | tration Reviews          |                      |            |
|                          |                                      |                          |                      | Share      |
| Course ID:<br>Format:    | : 1041019<br>Web-based Trainin       | ng - Self-study (Online) |                      |            |
| Clinical / N             | Ion- Non Clinical                    | , ( , ( , )              |                      |            |
| Course Nu                | imber:                               |                          |                      |            |
| Cost (US\$<br>Credit Typ | ): 0.00<br>e(s): 0.75 Certificate of | Attendance               |                      |            |
| Certificate              | :                                    |                          |                      |            |
|                          |                                      |                          |                      | Image 4    |
| \ <b>_</b>               |                                      |                          |                      |            |
| a) Cou                   | irse Details - Provide               |                          | N.                   |            |
|                          | Course Details                       | Contacts                 | Registratio          | on Reviews |
|                          |                                      | <u> </u>                 |                      | Image 4.1  |
|                          |                                      |                          |                      | inage 4.1  |
| b) <b>Con</b>            | <b>tacts</b> - Provides the          | course contact info      | rmation.             |            |
| ſ                        | Course Details                       | Contacts                 | Registratio          | on Reviews |
|                          |                                      |                          |                      | Image 4.20 |
| \ <b>_</b>               |                                      |                          |                      |            |
| c) Reg                   | <b>istration</b> - Allows you        | u to log in and regis    | ter for the course.  |            |
|                          | Course Details                       | Contacts                 | Registratio          | on Reviews |
|                          |                                      |                          |                      | Image 4.2  |
| d) Derr                  |                                      |                          | norothink chout it   |            |
| u) KeV                   | iews - Allows you to                 | see what other lear      | ners think about It. |            |
|                          | Course Details                       | Contacts                 | Registratic          | on Reviews |
|                          |                                      |                          |                      | Image 4.2  |
|                          |                                      |                          |                      | 3-         |

Rev.: 4/11/2016

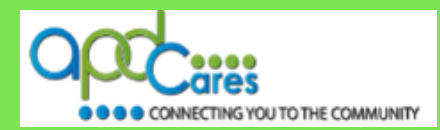

#### How to register for the course.

#### Step 1

The **Registration** tab allows you to register for the course.

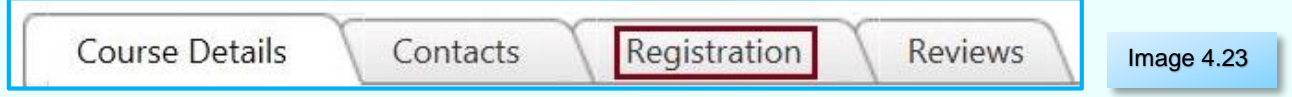

Begin by clicking on the **Registration** tab.

#### Step 2

Complete the steps below when the **Registration** page opens:

- a) Select the Credit Type.
- b) Click the Launch button. Note: This course will be added to your My Learning after you click the button.

| Course Details                                                        |                                                                             |          |            |
|-----------------------------------------------------------------------|-----------------------------------------------------------------------------|----------|------------|
| HIPAA: An Overview                                                    | Back                                                                        |          |            |
| Course Details Contacts                                               | Registration Reviews                                                        |          |            |
| Select Credit Type: Certificate of                                    | Attendance V                                                                | _        |            |
|                                                                       |                                                                             | <u> </u> |            |
| To launch this course,please cli<br>Note that this course will be add | ck on the 'Launch' button.<br>ed to 'My Learning' after you click the butto | n.       | Image 4.24 |

You are now registered for the course

c) If applicable, any course material is forwarded to your email.

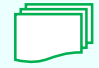

The following TRAIN Florida learner resource is available to help you register and complete a course. TRAIN Florida Learners Questions and Answers: <u>How do I manage a TRAIN Florida</u> course?

If you have any problems and require technical assistance, please contact the TRAIN Florida APD site administrator by email: <a href="mailto:apd.Imssupport@apdcares.org">apd.Imssupport@apdcares.org</a>.

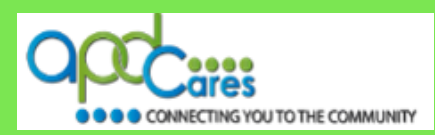

## Section 4.3

#### How to Use the Advance Search Feature to Find Courses

The **Advanced Search** feature is available on all TRAIN Florida screens, located on the top navigation bar, to the right of the **Keyword or Course ID search** field. Click on the link to the **Advanced Search** page.

| Home Competency Assessment Resources Discussions Help | Search by Keyword or Course ID Search |
|-------------------------------------------------------|---------------------------------------|
|                                                       | Image 4.25                            |

On this page, you can perform searches that are more detailed, browse for specific courses or use the filter features to locate multiple selections under a search option.

| Home Competency Assess                 | ment Resources Dis | cussions Help                                                                                 |                                                       | Search by Keyword or Course ID           | Advanced<br>Search |
|----------------------------------------|--------------------|-----------------------------------------------------------------------------------------------|-------------------------------------------------------|------------------------------------------|--------------------|
| Search Options                         | Course Search      |                                                                                               |                                                       |                                          |                    |
| Browse 'Florida'                       |                    |                                                                                               |                                                       |                                          |                    |
| ► Browse All                           | Search             | Search our database of courses by selection                                                   | an a search ontion                                    |                                          |                    |
| By Course ID                           |                    |                                                                                               | ig a search option.                                   |                                          |                    |
| By Subject                             | 1                  |                                                                                               |                                                       |                                          |                    |
| By Audience                            |                    |                                                                                               |                                                       |                                          |                    |
| By Competencies and<br>Capabilities    | Browse             | Browse through the entire database of Pub                                                     | lic Health Education and Trair                        | ning Opportunities.                      |                    |
| <ul> <li>By Format</li> </ul>          |                    |                                                                                               |                                                       |                                          |                    |
| <ul> <li>By Credit Type</li> </ul>     |                    |                                                                                               |                                                       |                                          |                    |
| <ul> <li>By Sponsor/Offerer</li> </ul> | Info               | Save unlimited search profiles for future in<br>selecting your search criteria, click the "Sa | quiries and receive email notifi<br>ve Search" button | cation of new courses that match each se | arch. After        |
| ▶ By Date                              | -                  |                                                                                               | to couldren parton.                                   |                                          |                    |
| <ul> <li>By Distance</li> </ul>        |                    |                                                                                               |                                                       |                                          |                    |
| <ul> <li>By Accreditation</li> </ul>   |                    |                                                                                               |                                                       |                                          |                    |
| <ul> <li>By Certificate</li> </ul>     |                    |                                                                                               |                                                       |                                          |                    |
| <ul> <li>Keyword Search</li> </ul>     |                    |                                                                                               |                                                       |                                          |                    |
| <ul> <li>By Training plan</li> </ul>   |                    |                                                                                               |                                                       |                                          |                    |
| By Language                            |                    |                                                                                               |                                                       |                                          |                    |
| Advanced Search                        |                    |                                                                                               |                                                       |                                          |                    |
| Saved Search Criteria                  |                    |                                                                                               |                                                       |                                          |                    |

You can use the **Search** feature to find courses in the database by Subject.

You can Browse through the entire database for training courses.

The following sections will show you how to use the **Search Options**.

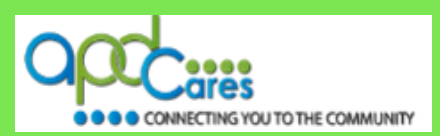

Please note: regardless of which type of search option you use, TRAIN Florida will display the following course information:

- Title
- Sponsor/Owner
- Format
- Rating

Use the **navigation options** listed on the top or bottom portion of the page to help locate your course.

*Tip!* To sort by any column, click the **column heading**.

| 20                                                |              |               |                  |           |                 |                              |                                    |
|---------------------------------------------------|--------------|---------------|------------------|-----------|-----------------|------------------------------|------------------------------------|
| 20 rows per page V                                | Filter * A   | ABCDE         | FGHIJK           | LMNOF     | PQRST           | UVWXY                        | Z AII                              |
| Select page within selected                       | letter: Id d | 1 2 3 4 5     | 6 7 8 9 10       | 🕨 🕨       | Displa          | ying page 1 of 12,           | items from 1 to 20 of 227          |
| s 😽 Title                                         |              |               | Sponsor/Offerer  |           |                 | Format                       | Rating                             |
|                                                   |              |               |                  |           |                 |                              | Image 4.27                         |
| in! To view course                                | e descript   | ion, click or | n the Course     | e Title   |                 |                              |                                    |
|                                                   |              |               |                  |           |                 |                              |                                    |
|                                                   | -            |               |                  |           |                 |                              |                                    |
| 20 rows per page                                  | Filter * A   | ABCDE         | FGHIJK           | LMNOF     | QRST            | UVWXY                        | Z AII                              |
| 20 rows per page V<br>Select page within selected | Filter * /   | A B C D E     | FGHIJK<br>678910 | L M N O F | PQRST<br>Displa | UVWXY<br>iying page 1 of 12, | Z AII<br>items from 1 to 20 of 227 |

Tip! Alphabetical page indexing is used when sorted by Title, Sponsor/Offerer or Format.

| 20 rows per page V Filter * A B C D E             | FGHIJKLMNOPQRST        | TUVWXYZ AII                                   |
|---------------------------------------------------|------------------------|-----------------------------------------------|
| Select page within selected letter: I 4 4 1 2 3 4 | 5 6 7 8 9 10 🕨 🕅 Displ | aying page 1 of 12, items from 1 to 20 of 227 |
| \$ 😽 Title                                        | Sponsor/Offerer        | Format Rating                                 |

Image 4.29

Image 4.28

*Tip!* Filter your search by selecting a "letter". For example, if you select the letter **H**, it will display all courses beginning with the letter H.

| 20 rows per page V Filter * A B           | CDEFGHIJKLMNOPG | Q R S T U V W X Y Z AII                            |
|-------------------------------------------|-----------------|----------------------------------------------------|
| Select page within selected letter: 🛛 🖌 1 | 2345678910 🕨 🕨  | Displaying page 1 of 12, items from 1 to 20 of 227 |
| s 😽 Title                                 | Sponsor/Offerer | Format Rating                                      |

Image 4.30

*Tip!* You can click the **Save Criteria** on any **Course Search** or **Search Results** page to save your search criteria.

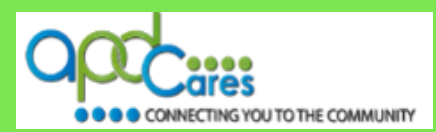

## How to Use the Search Options

Section 4.4

**Browse 'Florida'** 

When you click the **Browse 'Florida'** search option, it will display a page listing **all** active TRAIN Florida courses assigned by the TRAIN Florida Course Providers.

| Search Options                                                                                                    | Cou                                       | rse Search                                                                                                    |                                                                                                 |                                        |                                        |            |
|----------------------------------------------------------------------------------------------------|-------------------------------------------|----------------------------------------------------------------------------------------------------|-------------------------------------------------------------------------------------------------|----------------------------------------|----------------------------------------|------------|
| Browse 'Florida'                                                                                                    | Search                                    | Parameters                                                                                                    |                                                                                                 |                                        | V                                      | I          |
| DIOWSE All                                                                                                    | Search                                    | Result                                                                                                    |                                                                                                 |                                        | ~                                      |            |
| <ul> <li>By Course ID</li> <li>By Subject</li> <li>By Audience</li> <li>By Competencies and<br/>Capabilities</li> <li>By Format</li> </ul> | Tip: To<br>Tip: To<br>Tip: Al<br>\$ = Fee | o sort by any column, click the column heading.<br>view course description, click on the Course Titl<br>phabetical page indexing is used when sorted by<br>associated with the course *= Credit is of<br>sper page  Filter * A B C D E<br>Filter * A B C D E | e<br>Title, Sponsor/Offerer or Format.<br>fered<br>F G H I J K L M N O P Q R S<br>6 C 7 9 9 410 |                                        | All                                    |            |
| <ul> <li>By Credit Type</li> <li>By Sponsor/Offerer</li> </ul>                                                                             | Select                                    | Title                                                                                                    | Sponsor/Offerer                                                                                 | Eormat                                 | Pating                                 |            |
| <ul> <li>By Date</li> <li>By Distance</li> <li>By Accreditation</li> </ul>                                                                 |                                           | APD - Attain, Inc. Health Insurance Portability<br>and Accountability Act (HIPAA)                                                                                                    | Agency for Persons with Disabilities - Attain,<br>Inc.                                          | Web-based<br>Training - Self-<br>study | *****( <u>1)</u><br>5.0 out of 5 stars |            |
| <ul> <li>By Certificate</li> <li>Keyword Search</li> <li>By Training plan</li> <li>By Language</li> </ul>                                  | •**                                       | Arc of Florida- FDDC presents: "Oral Health<br>Care for Individuals with Developmental<br>Disabilities- Tools and Techniques for<br>Caregivers"                                                                                                    | Arc of Florida                                                                                  | Web-based<br>Training - Self-<br>study | 5.0 out of 5 stars                     |            |
| Advanced Search                                                                                                    | **                                        | Arc of Florida- FHC & FHFC present:<br>"Finding Affordable Rental Housing"                                                                                                    | Arc of Florida                                                                                  | Web-based<br>Training - Self-<br>study | 5.0 out of 5 stars                     |            |
| <ul> <li>Saveu Search Chiella</li> </ul>                                                                                                   | •*                                        | Arc of Florida- FHC & FHFC present:<br>"Introduction to Florida's State-Funded<br>Affordable Housing Programs"                                                                                                    | Arc of Florida                                                                                  | Web-based<br>Training - Self-<br>study | 5.0 out of 5 stars                     |            |
|                                                                                                    | **                                        | Basic Epidemiology                                                                                                    | USF Center for Leadership in Public Health<br>Practice                                          | Web-based<br>Training - Self-<br>study | 4.3 out of 5 stars                     | Image 4.30 |

Note: Use the navigation options instructions listed in Section 4.3.

| Section 4.5 |
|-------------|
|-------------|

## Browse 'All'

When you click on the **Browse 'All'** search option, it will display a page listing **all** active courses assigned by National and TRAIN Florida Course Providers.

| Search Options                                                                   | Course Search                                                                                                    |                                                         |                                    |                                 |  |  |  |
|----------------------------------------------------------------------------------|----------------------------------------------------------------------------------------------------|---------------------------------------------------------|------------------------------------|---------------------------------|--|--|--|
| Browse 'Florida'                                                                 | Search Parameters                                                                                                    |                                                         |                                    |                                 |  |  |  |
| Browse All                                                                       | Search Result                                                                                                    |                                                         |                                    |                                 |  |  |  |
| By Course ID<br>By Subject<br>By Audience<br>By Competencies and<br>Capabilities | Tip: To sort by any column, click the column heading.<br>Tip: To view course description, click on the Course Title<br>Tip: Alphabetical page indexing is used when sorted by Title, Sp<br>\$ = Fee associated with the course * = Credit is offered<br>20 rows page page | onsor/Offerer or Format.                                | 2 S T II V W X Y Z A               | JI                              |  |  |  |
| By Format<br>By Credit Type                                                      | Select page within selected letter. 14 4 1 2 3 4 5 6 7                                                                                                    |                                                         | Displaying page 1 of 142 items     | from 1 to 20 of 2833            |  |  |  |
| By Sponsor/Offerer                                                               | s 📲 Title                                                                                                    | Sponsor/Offerer                                         | Format                             | Rating                          |  |  |  |
| By Date<br>By Distance<br>By Accreditation                                       | "The Post-Election Era. What to Expect for Public<br>Health?" A Keynote by Jeff Levi, President of the Trust<br>for America's Health                                                                                                    | National Network of Public<br>Health Institutes (NNPHI) | Webstream/Archived<br>Webcast      | 4.1 out of 5 stars              |  |  |  |
| y Certificate<br>eyword Search                                                   | (_KMI Credit Test                                                                                                    | kmi                                                     | Web-based Training -<br>Self-study | (no reviews)                    |  |  |  |
| y Language                                                                       | 1. General Environmental Health - EPHOC                                                                                                    | South Central Public Health<br>Partnership              | Web-based Training -<br>Self-study | **** (12)<br>3.8 out of 5 stars |  |  |  |
| dvanced Search                                                                   | • 02. Statutes and Regulations - EPHOC                                                                                                    | South Central Public Health<br>Partnership              | Web-based Training -<br>Self-study | 4.2 out of 5 stars              |  |  |  |
| aved Search Criteria                                                             | 3. Food Protection - EPHOC                                                                                                    | South Central Public Health<br>Partnership              | Web-based Training -<br>Self-study | 4.8 out of 5 stars              |  |  |  |

Rev.: 4/11/2016

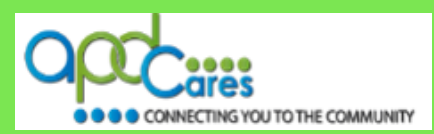

## Section 4.6

**By Course ID** 

When you click on the By Course ID search option, it will display a page for you to enter the course ID.

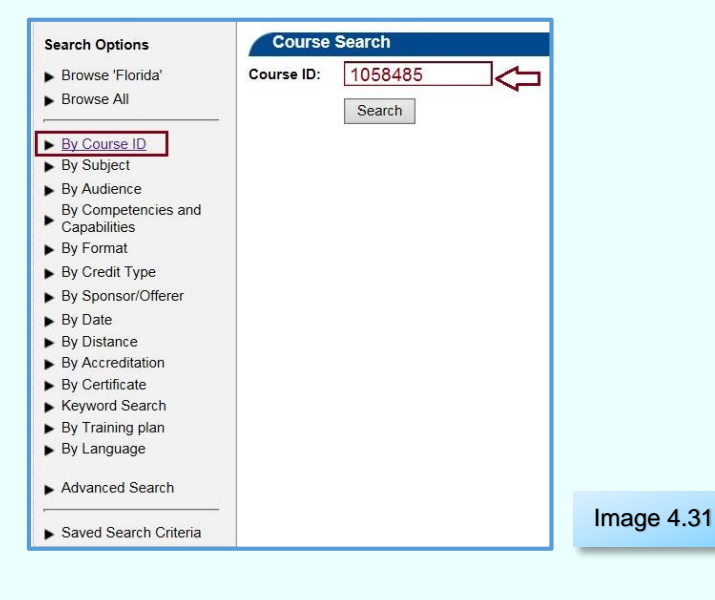

Section 4.7

By Subject

When you click on the **By Subject** search option, it will display a page for you to select your search criteria. For the best results:

| F BIOWSE All                        |                                                                                           |
|-------------------------------------|-------------------------------------------------------------------------------------------|
| By Course ID                        | Computer Skills/Training                                                                  |
| By Subject                          |                                                                                           |
| By Audience                         | Education/Training/Exercises/Drills                                                       |
| By Competencies and<br>Capabilities | Emergency Management<br>Emergency Medical Services                                        |
| By Format                           | Epidemiology / Biostatistics                                                              |
| By Credit Type                      |                                                                                           |
| By Sponsor/Offerer                  | Clinical Non-Clinical O Both                                                              |
| By Date                             |                                                                                           |
| By Distance                         | Free courses only                                                                         |
| By Accreditation                    | And Keyword                                                                               |
| <ul> <li>By Certificate</li> </ul>  | Tip: Use "OR" or "AND" to better define your selected keyword search criteria             |
| <ul> <li>Keyword Search</li> </ul>  | Tip: To search for an exact phrase (e.g., "vaccine administration"), use quotation marks. |
| By Training plan                    | "AND" Core Competencies                                                                   |
| By Language                         | O Course Title                                                                            |
| Advanced Search                     | Description                                                                               |
|                                     | Both                                                                                      |
| Saved Search Criteria               | Search Save Criteria                                                                      |

- ✓ Select the subject area in the text box.
- Click the Non-Clinical radio button.
- ✓ Click the **All** radio button.
- Optional: enter a keyword using the following tips:
  - Use "OR" or "AND" to better define your selected keyword search criteria.
  - To search for an exact phrase (e.g., "vaccine administration"), use quotation marks.
- ✓ Click the **Both** radio button.
- ✓ Click the **Search** button.

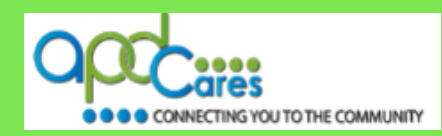

## Section 4.8

#### **By Audience**

When you click on the **By Audience** search option, it will display a page for you to select your search criteria. For the best results:

|                       | Duties/Functioner                                                                         |   |
|-----------------------|-------------------------------------------------------------------------------------------|---|
| By Course ID          | Epidemiologists / Surveillance Staff                                                      |   |
| By Subject            | Fire Service                                                                              |   |
| By Audience           | General Public Health Staff                                                               |   |
| By Competencies and   | Hazardous Materials Personnel                                                             |   |
| Capabilities          | Home Care                                                                                 |   |
| By Format             | Human Services                                                                            |   |
| By Credit Type        | Information Systems Professionals                                                         |   |
| By Credit Type        | Background/Roles:                                                                         |   |
| By Sponsor/Offerer    | Administrative Support Staff                                                              |   |
| By Date               | Administrators / Directors / Managers                                                     |   |
| By Distance           | General / Field / Frontline Staft                                                         |   |
| By Accreditation      | Senior Level-non supervisory staff                                                        |   |
| By Certificate        | Volunteer                                                                                 |   |
| Keyword Search        |                                                                                           |   |
| By Training plan      |                                                                                           |   |
| By Language           | ◯ Clinical                                                                                |   |
| Advanced Search       |                                                                                           | • |
|                       | Free courses only                                                                         |   |
| Saved Search Criteria | And Keyword                                                                               |   |
|                       | Tin: Use "OR" or "AND" to better define your selected keyword search criteria             |   |
|                       | Tip: To search for an exact phrase (e.g., "vaccine administration"), use quotation marks. |   |
|                       |                                                                                           |   |
|                       | O Course Title                                                                            |   |
|                       |                                                                                           |   |
|                       |                                                                                           |   |
|                       | Both                                                                                      |   |
|                       | Search Save Criteria                                                                      |   |
|                       | our onena                                                                                 |   |

- ✓ Select your Job Duty or Functions in the text box.
- Select your **Background Role** in the text box.
- ✓ Click the Non-Clinical radio button
- ✓ Click the **All** radio button.
- Optional: enter a keyword using the following tips:
  - Use "OR" or "AND" to better define your selected keyword search criteria.
  - To search for an exact phrase (e.g., "vaccine administration"), use quotation marks.
- ✓ Click the **Both** radio button.
- ✓ Click the **Search** button.

## Section 4.9

## By Competencies and Capabilities

When you click on the **By Competencies and Capabilities** search option, it will display a page for you to select your search criteria. For the best results:

| Search Options                                                                                         | Course Search                                                                                                    |      |
|----------------------------------------------------------------------------------------------------|----------------------------------------------------------------------------------------------------|------|
| Browse 'Florida'                                                                                       | Competencies and Capabilities                                                                                                    |      |
| <ul> <li>Browse All</li> </ul>                                                                         | Core Competencies for Public Health Professionals                                                                                                    |      |
| By Course ID     By Subject     By Audience     By Competencies and <u>Capabilities     By Format </u> | Tier One<br>Tier Two<br>al- Tier Three                                                                                                    |      |
| <ul> <li>By Credit Type</li> </ul>                                                                     |                                                                                                    |      |
| By Sponsor/Offerer                                                                                     |                                                                                                    |      |
| <ul> <li>By Date</li> <li>By Distance</li> <li>By Accreditation</li> </ul>                             |                                                                                                    |      |
| <ul> <li>By Certificate</li> <li>Keyword Search</li> </ul>                                             | Clinical Non-Clinical Both                                                                                                    |      |
| By Training plan                                                                                       |                                                                                                    |      |
| By Language                                                                                            | Free courses only                                                                                                    |      |
| Advanced Search                                                                                        | And Tip: Use "OR" or "AND" to better define your selected keyword search criteria.<br>Keyword Tip: To earch for an exact phrase (e.g. "vaccine administration") use guidation ma | irks |
| <ul> <li>Saved Search Criteria</li> </ul>                                                              |                                                                                                    | ing. |
|                                                                                                    | Course Trie<br>Description<br>Both                                                                                                    |      |
|                                                                                                    | Search Save Criteria                                                                                                    |      |

- ✓ Select the **Core Competency** Tier.
- ✓ Click the **Non-Clinical** radio button.
- ✓ Click the All radio button.
- ✓ Optional: enter a keyword using the following tips:
  - Use "OR" or "AND" to better define your selected keyword search criteria.
  - To search for an exact phrase (e.g., "vaccine administration"), use quotation marks.
- ✓ Click the **Both** radio button.
- ✓ Click the **Search** button.

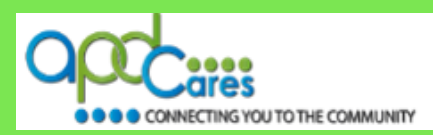

## Section 4.10

**By Format** 

When you click on the **By Format** search option, it will display a page for you to select your search criteria. For the best results:

| Search Options                                                                                                    | Course Search                                                                                                    |
|----------------------------------------------------------------------------------------------------|----------------------------------------------------------------------------------------------------|
| Browse 'Florida'                                                                                                    | Tip: To make multiple selections under a search option, hold down the CTRL key to select more than one option from the list                                                                                                    |
| ► Browse All                                                                                                    | Format                                                                                                    |
| By Course ID     By Subject     By Audience     By Competencies and     Capabilities     By Competencies and     Capabilities     By Credit Type     By Sponsor/Offerer     By Distance     By Octation     By Certificate     Keyword Search     By Carting plan     By Language     Advanced Search | Conline     Web-based Training - Self-study     Web-based Training - Self-study     Webcast     Webcast (on demand)     Webstream/Archived Webcast     Uve Event     Audioconference     Meeting     On-Site - Classroom course or workshop     Orinical      Mon-Clinical      Both     Local      Alt     Dere courses only     And Keyword     The: Use "OR" or "AMD" to better define your selected keyword search criteria.     The To search or "or an avait threes (an "uper interdition") use undefine mates |
| Saved Search Criteria                                                                                                    | "AND" In-service Training                                                                                                    |
|                                                                                                    | Course Title<br>Description<br>South<br>Search Save Criteria                                                                                                    |
|                                                                                                    | Image 4.34                                                                                                    |

- ✓ Select your Format type in the text box.
- ✓ Click the **Non-Clinical** radio button.
- ✓ Click the **All** radio button.
- Optional: enter a keyword using the following tips:
  - Use "OR" or "AND" to better define your selected keyword search criteria.
  - To search for an exact phrase (e.g., "In-Service"), use quotation marks.
- ✓ Click the **Both** radio button.
- ✓ Click the **Search** button.

Section 4.11

## By Credit Type

When you click on the **By Credit Type** search option, it will display a page for you to select your search criteria. For the best results:

| n nom the list |
|----------------|
|                |
|                |
|                |
|                |
|                |
|                |
|                |
|                |
|                |
|                |
|                |
|                |
|                |
|                |
|                |
|                |
|                |
|                |
|                |
|                |
|                |
|                |
|                |

- ✓ Select your Credit type in the text box.
- ✓ Click the **Non-Clinical** radio button.
- ✓ Click the **All** radio button.
- Optional: enter a keyword using the following tips:
  - Use "OR" or "AND" to better define your selected keyword search criteria.
  - To search for an exact phrase (e.g., "In-Service"), use quotation marks.
- Click the **Both** radio button.
- ✓ Click the **Search** button.

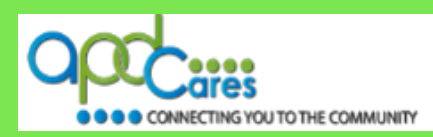

## Section 4.12

## By Sponsor/Offerer

When you click on the **By Sponsor/Offerer** search option, it will display a page for you to enter your search criteria. For the best results:

| Browse 'Florida'                       | onsor/Offerer                                     |   |
|----------------------------------------|---------------------------------------------------|---|
| Browse All                             | Agency For Persons with Disabilites               | * |
| By Course ID                           | Agency for Healthcare Research and Quality (AHRQ) |   |
| By Subject                             | Agency For Persons with Disabilites               |   |
| By Audience                            |                                                   |   |
| By Competencies and<br>Capabilities    | 12                                                |   |
| By Format                              |                                                   |   |
| By Credit Type                         |                                                   |   |
| <ul> <li>By Sponsor/Offerer</li> </ul> |                                                   |   |
| By Date                                |                                                   |   |
| By Distance                            |                                                   |   |
| By Accreditation                       |                                                   |   |
| <ul> <li>By Certificate</li> </ul>     | .e.                                               |   |
| <ul> <li>Keyword Search</li> </ul>     |                                                   |   |
| By Training plan                       |                                                   |   |
| <ul> <li>By Language</li> </ul>        |                                                   |   |
| Advanced Search                        |                                                   |   |
| Davied Describ Oritaria                |                                                   |   |

- Enter at least three letters and the drop-down box will dsiplay the lookup list,(e.g., "Agency").
- ✓ From the drop-down list, click on the Sponsor/Offerer name.
- ✓ Click the **Search** button.

Image 4.36

| Section 4.13 |         |
|--------------|---------|
|              | By Date |

When you click on the By Date search option, it will display all Live Event (Classroom) trainings.

## Show the Calendar Events

|                     | 0. | show  | the C  | alen   | dar E | vents | 5     |                                                                                     |
|---------------------|----|-------|--------|--------|-------|-------|-------|-------------------------------------------------------------------------------------|
| By Course ID        | OE | Ivent | s in D | Date F | Range |       |       |                                                                                     |
| By Subject          | -  |       | Ma     | reh 20 | 016   |       | -     | EDOH 2016 Division & 2 Infectious Substances Backs - Learning Event                 |
| By Audience         | -  | Mon   | Tue    | Mod    | Thu   | E.c.  | 2     | 03/24/2016 Division 6.2 Intectious Substances Packa - Learning Event                |
| By Competencies and | 28 | 29    | 1      | 2<br>2 | 3     | 4     | 5 Sat | 9:00 AM - 4:30 PM CT                                                                |
| Du Format           | 6  | Z     | 8      | 9      | 10    | 11    | 12    | FDOH Bay County Health Department                                                   |
| By Format           | 13 | 14    | 15     | 16     | 17    | 18    | 19    |                                                                                     |
| By Credit Type      | 20 | 21    | 22     | 23     | 24    | 25    | 26    | Course Title: FDOH 2016 6.2 Infectious Substances Packaging and Shipping            |
| By Sponsor/Offerer  | 27 | 28    | 29     | 30     | 31    | 1     | 2     | TrainingCourse Duration: 8 hours (All sessions are scheduled from 9:00 am to 4:30 p |
| <u>By Date</u>      | 3  | 4     | 5      | 8      | 7     |       | 9     | but may run longer)Course Description. Inf                                          |
| By Distance         |    |       |        |        |       |       |       | ۲<br>۲                                                                              |
| By Accreditation    |    |       |        |        |       |       |       | Click to view course details                                                        |
| By Certificate      |    |       |        |        |       |       |       |                                                                                     |
| Neyword Search      |    |       |        |        |       |       |       |                                                                                     |
| By Training plan    |    |       |        |        |       |       |       |                                                                                     |
| By Language         |    |       |        |        |       |       |       |                                                                                     |
| Advanced Search     |    |       |        |        |       |       |       |                                                                                     |
|                     |    |       |        |        |       |       |       |                                                                                     |

- ✓ The page shows the calendar events for the current date.
- Click on a calendar day to view the scheduled calendar event (s)
- ✓ Click on the "Detail" link to see course details.
  - You can register for the course on the course details page.
- ✓ Use the calendar navigation to search for future courses.

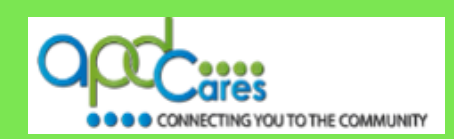

You can search for Live Events (Classroom) trainings by using the Events in Date Range option.

#### Events in Date Range

| Search Options<br>Browse 'Florida'<br>Browse All<br>By Course ID<br>By Subject<br>By Subject<br>By Audience<br>By Competencies and<br>Capabilities<br>By Format<br>By Credit Type<br>By Sponsor/Offerer<br>By Date<br>By Distance<br>By Distance<br>By Accreditation<br>By Certificate<br>Keyword Search<br>By Training plan<br>By Language<br>Advanced Search | Course Search  Show the Calendar Events  Events in Date Range  Start Date:  5/22/2016  Show Events  Show Events | <ul> <li>✓ Enter a search start date using this format:<br/>3/22/2016.</li> <li>✓ Enter a search end date using this format:<br/>5/22/2016.</li> <li>✓ Click the Show Events button.</li> <li>❑ You can register for the course on course<br/>details page.</li> <li>✓ Use the calendar navigation to search for<br/>future courses.</li> </ul> |
|----------------------------------------------------------------------------------------------------|----------------------------------------------------------------------------------------------------|----------------------------------------------------------------------------------------------------|
| Saved Search Criteria                                                                                                    |                                                                                                    | Image 4.38                                                                                                    |

Section 4.14

By Distance

When you click on the **By Distance** search option, it will display a page for you to enter your search criteria. For the best results:

| Saarah Ontiana                                           | Course Search          | <b>v</b>     | E  |
|----------------------------------------------------------|------------------------|--------------|----|
| Search Options                                           | Distance               |              | V  |
| Browse 'Florida'                                         |                        | _ ✓          | (  |
| Browse All                                               | In radius of 100 miles |              |    |
| By Course ID                                             |                        |              |    |
| By Subject                                               | Search                 | $\checkmark$ | ٦  |
| By Audience                                              |                        |              |    |
| <ul> <li>By Competencies and<br/>Capabilities</li> </ul> |                        |              | ç  |
| By Format                                                |                        |              |    |
| By Credit Type                                           |                        |              |    |
| By Sponsor/Offerer                                       |                        |              |    |
| By Date                                                  |                        |              |    |
| ► By Distance                                            |                        |              |    |
| <ul> <li>By Accreditation</li> </ul>                     |                        |              |    |
| <ul> <li>By Certificate</li> </ul>                       |                        |              |    |
| <ul> <li>Keyword Search</li> </ul>                       |                        |              |    |
| <ul> <li>By Training plan</li> </ul>                     |                        |              |    |
| By Language                                              |                        |              |    |
| Advanced Search                                          |                        |              |    |
| <ul> <li>Saved Search Criteria</li> </ul>                |                        | image 4.3    | 99 |

- ✓ Enter the distance in radius of miles you are willing to travel from your current location.
   ✓ Click the Search button.
- The search results page will display all Live Events (Classroom) trainings within your search criteria.

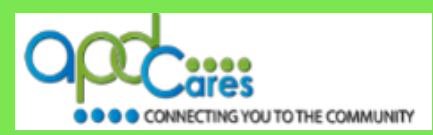

## Section 4.15

## **By Accreditation**

When you click on the **By Accreditation** search option, it will display a page for you to select your search criteria. For the best results:

| Browse Floridal     Provise Floridal     Provise Floridal     Tip: To make multiple selections under a search option, hold down the CTRL key to select more than one option from the list.     Accreditation     Provise ID     Provise ID     Pr |
|----------------------------------------------------------------------------------------------------|
| By Course ID     By Course ID     By Course ID     By Course ID     By Course ID     Sy Course ID     Sy Course ID     Sy Subject     Sy Course ID     Sy Subject     Sy Course ID     Sy Subject     Sy Course ID     Sy Subject     Sy Course ID     Sy Subject     Sy Course ID     Sy Subject     Sy Course ID     Sy Subject     Sy Course ID     Sy Subject     Sy Course ID     Sy Subject     Sy Course ID     Sy Subject     Sy Subject     Subject     Sy Subject     Subject     Subject  |
| And Keyword      Tip: Use "Off or "AND" to better define your selected keyword search criteria      Tip: To search for an exact phrase (e.g., "vaccine administration"), use quotation marks:      Course Title     Description     Both      Exact      Exact      |

- ✓ Select the Accreditation type in the text box.
- ✓ Click the **Non-Clinical** radio button.
- ✓ Click the All radio button.
- Optional; enter a keyword using the following tips:
  - Use "OR" or "AND" to better define your selected keyword search criteria.
  - To search for an exact phrase (e.g., "In-Service"), use quotation marks.
- ✓ Click the **Both** radio button.
- ✓ Click the **Search** button.

Section 4.16

## **By Certificate**

When you click on the **By Certificate** search option, it will display a page for you to select your search criteria. This page will show all courses assigned to the certificate. For the best results:

Image 4.41

| Browse 'Florida'    | p: To make multiple selections under a search option, hold down the CTRL key to select more than one option from the |
|---------------------|----------------------------------------------------------------------------------------------------|
| Browse All Cer      | tificate                                                                                                    |
|                     | AOTA - EES                                                                                                    |
| By Course ID        | APA - EES                                                                                                    |
| By Subject          | Arb Generic Certificate                                                                                              |
| By Audience         | Arc FL - Finding Anordable Rental Housing Certificate                                                                |
| By Competencies and | Arc FL- "Disability and Health- Module 2" Certificate                                                                |
| Capabilities        | Arc FL- "Disability and Health- Module 3" Certificate                                                                |
| By Format           | Arc FL- "Oral Health for Caregivers Presentation" Certificate                                                        |
| By Credit Type      |                                                                                                    |
| By Sponsor/Offerer  | Clinical Non-Clinical O Both                                                                                         |
| By Date             | O Local All                                                                                                    |
| By Distance         | Erre courses only                                                                                                    |
| By Accreditation    |                                                                                                    |
| By Cartificata      | And Keyword                                                                                                    |
| Execution Controls  | Tip: Use "OR" or "AND" to better define your selected keyword search criteria.                                       |
| De Training alag    | rip. To search for an exact pricase (e.g., vaccine administration ), use quotation marks.                            |
| by training plan    |                                                                                                    |
| By Language         | O Course Title                                                                                                    |
| Advanced Secret     | ODescription                                                                                                    |
| Advanced Search     | Both                                                                                                    |
|                     |                                                                                                    |

✓ Select the **Certificate** in the text box.

- ✓ Click the **Non-Clinical** radio button.
- ✓ Click the **All** radio button.
- Optional: enter a keyword using the following tips:
  - Use "OR" or "AND" to better define your selected keyword search criteria.
  - To search for an exact phrase (e.g., "In-Service"), use quotation marks.
- ✓ Click the **Both** radio button.
- ✓ Click the **Search** button.

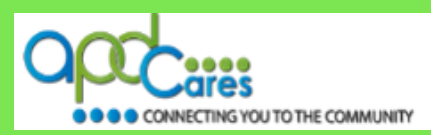

## Section 4.17

#### Keyword Search

The **Keyword Search** option is the recommended way to find courses. When you click on the **Keyword Search** option, it will display a page for you to select your search criteria. The results page will display a listing **all** active courses, conferences, resources, announcements, discussions, links assigned by the National and TRAIN Florida Administrators, and Non-Train Events assigned by National and TRAIN Florida Course providers. For the best results:

| Search Options                                                                                                    | Course Search                                                                                                    | ✓ Click the <b>Non-Clinical</b> radio button                                                                                                    |
|----------------------------------------------------------------------------------------------------|----------------------------------------------------------------------------------------------------|----------------------------------------------------------------------------------------------------|
| <ul> <li>Browse 'Florida'</li> <li>Browse All</li> </ul>                                                                                                    | Tip: To launch search function, please click on Search button. Starting search by pressing Enter key temporarily is not available.<br>Keyword                                                                                                    | ✓ Click the All radio button.                                                                                                    |
| Browse All     By Course ID     By Subject     By Audience     By Competencies and     Capabilities     By Format     By Condetencies and     Capabilities     By Format     By Credit Type     By Sponsor/Offerer     By Date     By Distance     By Accreditation     By Certificate     Keyword Search     By Training Plan     By Language | Clinical Non-Clinical Obth<br>Local All<br>Free courses only<br>Tip: Use "OR" or "AND" to better define your selected keyword search criteria.<br>Tip: To search for an exact phrase (e.g., "vaccine administration"), use quotation marks.<br>Content Type:<br>Content Type:<br>Course Conference Resources Announcement Discussion Link Non-TRAIN Event<br>"AND" "HIPAA"<br>Title<br>Description<br>Both<br>Search | <ul> <li>Click all content types that apply</li> <li>Optional: enter a keyword using the following tips:</li> <li>Use "OR" or "AND" to better define your selected keyword search criteria.</li> <li>To search for an exact phrase (e.g., "HIPAA"), use quotation marks.</li> </ul> |
| Advanced Search                                                                                                    |                                                                                                    | ✓ Click the <b>Both</b> radio button.                                                                                                    |
| Saved Search Criteria                                                                                                    |                                                                                                    |                                                                                                    |
|                                                                                                    | Image 4.42                                                                                                    |                                                                                                    |

## Section 4.18

## By Training plan

When you click on the **By Training Plans** search option, it will display all training plans shared at the National level.

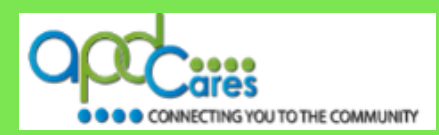

## Section 4.19

## By Language

When you click on the **By Language** search option, it will display a page for you to select your search criteria. For the best results:

| Search Options                                               | Course Search                                                                                                    | Soloct the Language type in the text box     |
|--------------------------------------------------------------|----------------------------------------------------------------------------------------------------|----------------------------------------------|
| Browse 'Florida'                                             | Tip: To make multiple selections under a search option, hold down the CTRL key to select more than one option from the list                                                | • Select the Language type in the text box.  |
| <ul> <li>Browse All</li> </ul>                               | Language                                                                                                    | ✓ Click the <b>Non-Clinical</b> radio button |
| By Course ID                                                 | English                                                                                                    |                                              |
| By Subject                                                   | American Sign Language (ASL)                                                                                                    | ✓ Click the <b>All</b> radio button.         |
| By Audience                                                  | Arabie                                                                                                    |                                              |
| <ul> <li>By Competencies and<br/>Capabilities</li> </ul>     | Bengali                                                                                                    | ✓ Optional: enter a keyword using the        |
| By Format                                                    | Cantonese                                                                                                    | following tipo:                              |
| <ul> <li>By Credit Type</li> </ul>                           | Farsi                                                                                                    | i ioliowing lips.                            |
| <ul> <li>By Sponsor/Offerer</li> </ul>                       | French                                                                                                    | D Hee "OD" or "AND" to better define your    |
| By Date                                                      | German                                                                                                    | Use OR of AND to better define your          |
| <ul> <li>By Distance</li> <li>Du Assemblation</li> </ul>     |                                                                                                    | apported keyward approbaritoria              |
| <ul> <li>By Accreditation</li> <li>By Certificate</li> </ul> |                                                                                                    | selected keyword search chiena.              |
| <ul> <li>Keyword Search</li> </ul>                           |                                                                                                    |                                              |
| By Training plan                                             |                                                                                                    | I o search for an exact phrase (e.g., in-    |
| By Language                                                  | Japanese                                                                                                    |                                              |
| · Advanced Description                                       | L_Korean                                                                                                    | Service <sup>*</sup> ), use quotation marks. |
| <ul> <li>Advanced Search</li> </ul>                          | Mandarin                                                                                                    |                                              |
| Saved Search Criteria                                        | Other                                                                                                    | ✓ Click the <b>Both</b> radio button.        |
|                                                              | Portuguese                                                                                                    |                                              |
|                                                              | Russian                                                                                                    | ✓ Click the <b>Search</b> button.            |
|                                                              | Somali                                                                                                    |                                              |
|                                                              | Spanish                                                                                                    |                                              |
|                                                              | Tacalog                                                                                                    |                                              |
|                                                              | Vietnamese                                                                                                    |                                              |
|                                                              | Clinical Non-Clinical O Both                                                                                                    |                                              |
|                                                              |                                                                                                    |                                              |
|                                                              | Free courses only                                                                                                    |                                              |
|                                                              | And Keyword                                                                                                    |                                              |
|                                                              | Tip: Use "OR" or "AND" to better define your selected keyword search critena.<br>Tip: To search for an exact phrase (e.g., "vaccine administration"), use quotation marks. |                                              |
|                                                              |                                                                                                    |                                              |
|                                                              | O Course Title                                                                                                    |                                              |
|                                                              | O Description                                                                                                    |                                              |
|                                                              | Both                                                                                                    | Image 4.44                                   |
|                                                              | Search Save Search Criteria                                                                                                    |                                              |
| L                                                            |                                                                                                    |                                              |

#### Section 4.20

## **Advanced Search**

When you click on the **Advanced Search** option, it will display a page for you to select your search criteria. You can use any of the following to search for courses:

By Subject By Audience By Competencies and Capabilities By Format By Credit Type By Sponsor/Offerer By Date By Distance By Accreditation By Certificate Keyword Search By Language, By Training Plans

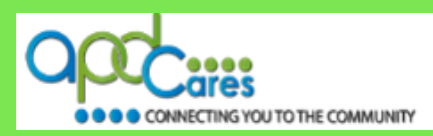

## Section 4.21

## **Saved Search Criteria**

You can click the **Save Criteria** button on any Course Search or Search Results page to save your search criteria. For the best results:

| Search Options                                                                                            | Course Search                                                                                                  |
|----------------------------------------------------------------------------------------------------|----------------------------------------------------------------------------------------------------|
| <ul> <li>Browse 'Florida'</li> <li>Browse All</li> </ul>                                                  | Saved Search Criteria                                                                                          |
| <ul> <li>By Course ID</li> <li>By Subject</li> <li>By Audience</li> <li>By Competencies and</li> </ul>    | Please enter name for the new search criteria HIPAA<br>Notify me about courses satisfying this search criteria |
| Capabilities By Format By Credit Type Ry Spagger/Offerer                                                  |                                                                                                    |
| <ul> <li>By Sponsor/Onerer</li> <li>By Date</li> <li>By Distance</li> <li>By Accreditation</li> </ul>     |                                                                                                    |
| <ul> <li>By Certificate</li> <li>Keyword Search</li> <li>By Training plan</li> <li>By Language</li> </ul> |                                                                                                    |
| Advanced Search                                                                                           |                                                                                                    |
| <ul> <li>Saved Search Criteria</li> </ul>                                                                 |                                                                                                    |

- ✓ Click the Save Criteria button
- ✓ Enter name for the new search criteria.
- Check the Notify me about courses satisfying this search criteria, box ( To get an email, you must Opt-in to receive emails from TRAIN Florida)
- ✓ Click the **Submit** button.

## Image 4.45

#### Here is how to manage the Saved Search Criteria.

When you click on the Saved Search Criteria search option, it will display a page for you to manage your Saved Search Criteria.

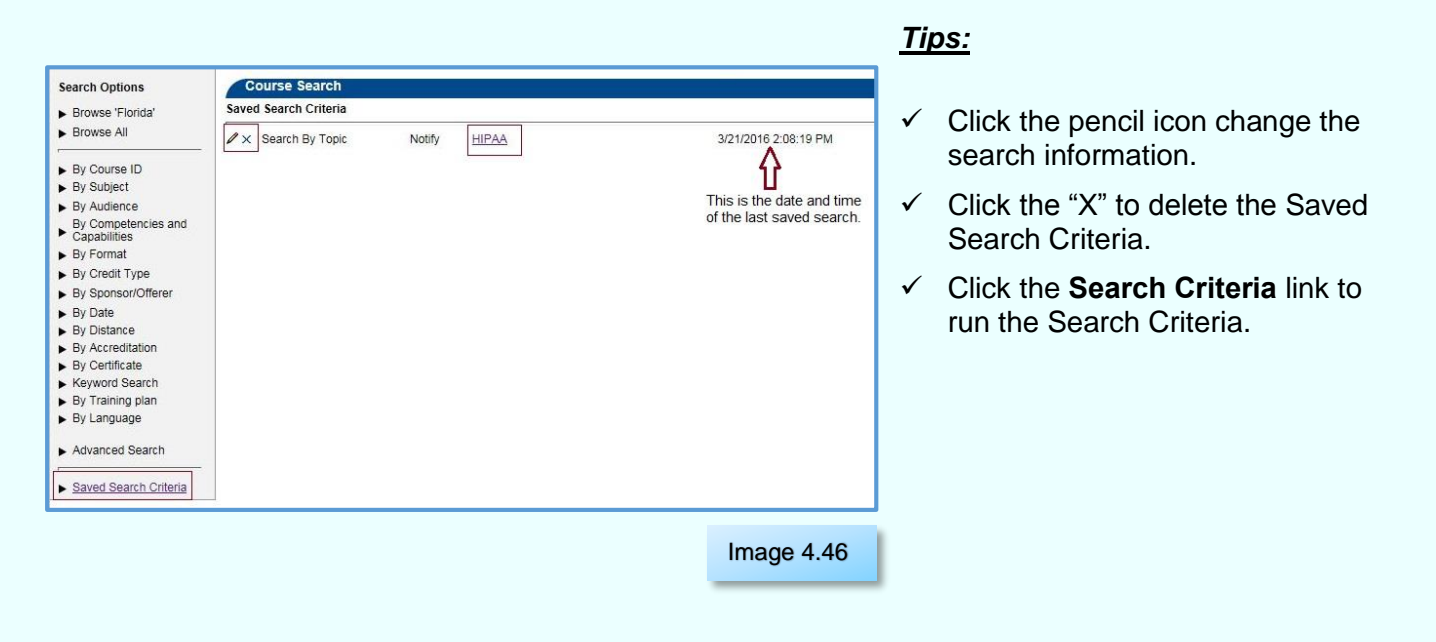

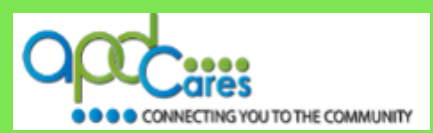

## Section 5

## Who to Contact for Help & Support

#### When to Contact the Course Provider

For help or questions with the training content, presentation materials, or the presentation, please contact the Course Provider. They will provide you with answers to resolve your problems.

Follow the steps in Section 3.1 of this document to locate the Course Provider information. Locate section 3.1.2.b, click on the Contacts tab. The page will show you the Course Provider's name, telephone number and email address.

| Course Details | Contacts | Registration | Reviews | Image 5.1 |
|----------------|----------|--------------|---------|-----------|
|----------------|----------|--------------|---------|-----------|

<u>**TIP!</u>** Please review the Course Details. The Course Provide may have include special course instructions.</u>

## When to Contact the TRAIN Florida APD LMS Support team

#### **APD Technical Support and Communication**

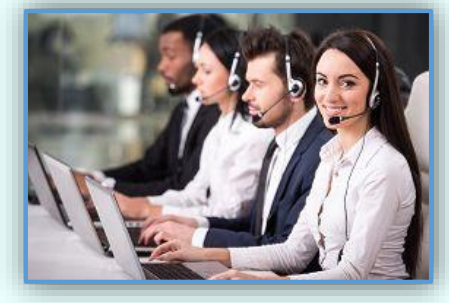

Image 5.2

We are just an email away!

If you have any problems and require technical assistance, please contact the TRAIN Florida APD site administrator by email: <a href="mailto:apd.lmssupport@apdcares.org">apd.lmssupport@apdcares.org</a>.

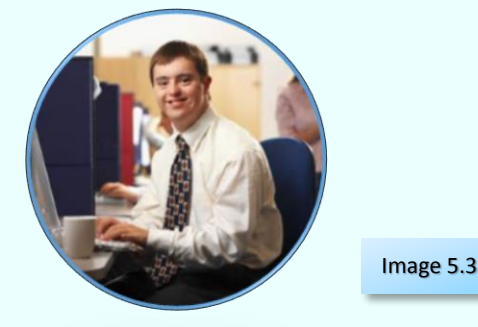

Do not to contact the Florida Department of Health or the Public Health Foundation for assistance. Thank you for supporting TRAIN Florida APD.